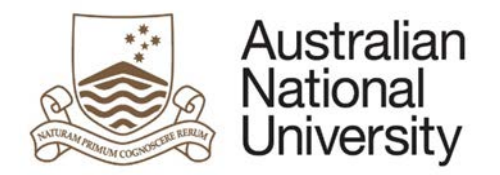

# HDR MILESTONE REPORTING – ANNUAL RESEARCH REPORT AND PLAN EFORM

Version 1.0

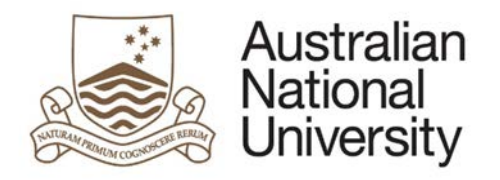

# Contents

| Annual Research Report and Plan         |    |
|-----------------------------------------|----|
| Approval Delegation                     | 3  |
| First Annual Research Plan - Form Guide | 4  |
| Student Milestone                       | 4  |
| Chair of Supervisory Panel Approval     | 19 |
| Delegated Authority Approval            | 35 |

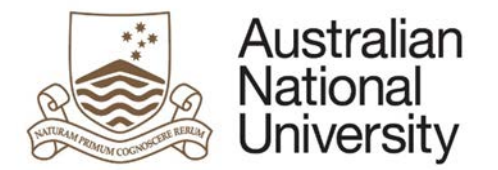

# Annual Research Report and Plan

The Annual Research Report and Plan provides an opportunity for the student to report on activities over the past year, and to flag any personal, academic or technical problems which may impact on their research and its timely completion. Progress is assessed against the previous Annual Plan.

- Completion of an Annual Research Report and Plan is compulsory for all students enrolled in a higher degree by research (PhD; MPhil; Professional Doctorate). This report must be approved by the Chair of the Supervisory Panel and the Delegated Authority.
- The Annual Research Report and Plan is due 12 months after the previous Annual Research Report and Plan.
- ISIS will be updated on completion of this process and the completed report and plan will be emailed to you at your ANU email address.

| Process                                        | Description                                                                                                    | Approver                    |
|------------------------------------------------|----------------------------------------------------------------------------------------------------|-----------------------------|
| Form Initiation                                | The Research Candidate provides a detailed report of their activity over the past 12 months and a plan of their activity over the next 12 months. | Research Candidate          |
| Approval from<br>Chair of<br>Supervisory Panel | The Chair assesses candidate's<br>understanding of their research project<br>and makes recommendation to the<br>Delegated Authority.              | Chair of Supervisory Panel  |
| Approval College<br>Delegated<br>Authority     | The Delegated Authority approves or amends the Chairs' recommendations.                                                                           | College Delegated Authority |

# Approval Delegation

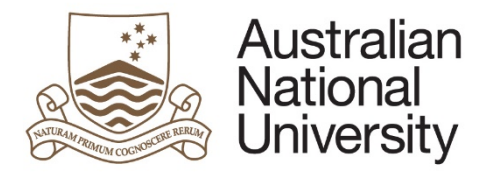

# First Annual Research Plan - Form Guide

This reference guide provides an overview of the process when submitting the Annual Research Report and Plan.

# Student Milestone

| 1. | Login to ISIS using your UID and  | password                    |            |               |                |             |  |
|----|-----------------------------------|-----------------------------|------------|---------------|----------------|-------------|--|
| 2. | Navigate to:                      |                             |            |               |                |             |  |
|    | > ISIS > Research > Research Rep  | ports                       |            |               |                |             |  |
|    | And select the Annual Report an   | d Plan from the list        |            |               |                |             |  |
|    | Research Career                   |                             |            |               |                |             |  |
|    | Program                           | Report                      | Due Date   | Status        | Date Completed | eForm       |  |
|    | 9552 - PhD Arts & Social Sciences | Annual Report and Plan      | 09/30/2017 | Not Completed |                | Begin eForm |  |
|    | 9552 - PhD Arts & Social Sciences | Oral Presentation           | 07/01/2016 | Not Completed |                | Begin eForm |  |
|    | 9552 - PhD Arts & Social Sciences | Research Integrity Training | 05/31/2016 | Not Completed |                | Begin eForm |  |
|    | 9552 - PhD Arts & Social Sciences | Thesis Proposal Review      | 01/01/2014 | Completed     | 03/07/2014     | Complete    |  |
|    | 9552 - PhD Arts & Social Sciences | Annual Plan                 | 07/01/2013 | Completed     | 01/22/2014     | Complete    |  |
|    |                                   |                             |            |               |                |             |  |

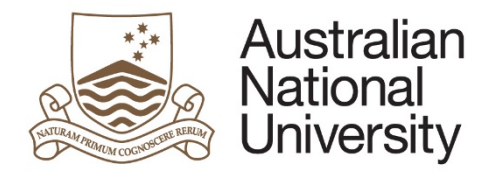

| Introduction                                                                                                    | $\textcircled{0} \bigcirc \bigcirc$                                                                                                    |
|----------------------------------------------------------------------------------------------------|----------------------------------------------------------------------------------------------------|
|                                                                                                    | Form Id: 1000004710                                                                                                    |
| Form Details                                                                                                    |                                                                                                    |
| Candidate Details:<br>Milestone Type: Annual Research Report and Plan                                                                                                    |                                                                                                    |
| Milestone Due: 30/09/2017                                                                                                    |                                                                                                    |
| <ul> <li>The Annual Research Report and Plan provides an opportunity for the student to report on activities ov technical problems which may impact on their research and its timely completion. Progress is assessed</li> <li>Completion of an Annual Research Report and Plan is compulsory for all students enrolled in a h This report must be approved by the chair of the supervisory panel and the Delegated Authority.</li> <li>ISIS will be updated on completion of this process and the completed report and plan will be empleted on the plan will be empleted on the plan of the supervisory panel and the plan will be empleted on the plan will be empleted on the plan of the supervisory planel and the plan will be empleted on the plane.</li> </ul> | ver the past year, and to flag any personal, academic or<br>against the previous Annual Plan.<br>higher degree by research (PhD; MPhil; Professional Doctorate).<br>ailed to you at your ANU email address. |
| Further information regarding Research Milestones can be found here.                                                                                                    |                                                                                                    |
| You can save your progress and come back later by pressing the disk icon in the top right of this page.                                                                                                    |                                                                                                    |
|                                                                                                    |                                                                                                    |
|                                                                                                    |                                                                                                    |
|                                                                                                    |                                                                                                    |
|                                                                                                    |                                                                                                    |

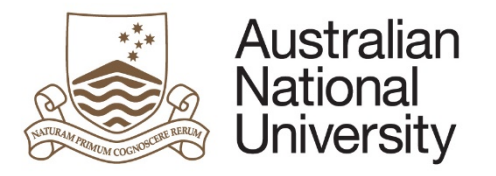

**Reference Guide** 

| Student Detail                       | S                                                                                                    |                          | 0 0 0 0 0 0 0 0 | $\geq$ |
|--------------------------------------|----------------------------------------------------------------------------------------------------|--------------------------|-----------------|--------|
| Details                              |                                                                                                    |                          |                 |        |
| Name                                 |                                                                                                    |                          |                 |        |
| Phone                                |                                                                                                    |                          |                 |        |
| Address                              |                                                                                                    |                          |                 |        |
|                                      |                                                                                                    |                          |                 |        |
|                                      |                                                                                                    |                          |                 |        |
| If any of the persor                 | al details listed above are incorrect, please login to <u>ISIS</u> to cha                                       | nge the relevant details | S.              |        |
| Citizenship In                       |                                                                                                    |                          |                 |        |
| Citizenship In<br>Citizenship Status | No. of the second second second second second second second second second second second second second second se | isa Status               |                 |        |

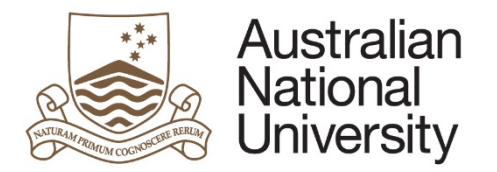

| Program        | College / School           |
|----------------|----------------------------|
| Enrolment Type | Program Commenced          |
| Status         | Academic Load              |
| Scholarship    | Maximum submission<br>date |
|                |                            |

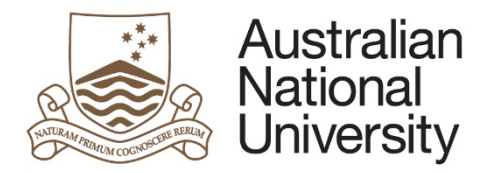

| Adviser        |  |
|----------------|--|
| Adviser        |  |
| Adviser        |  |
| Adviser        |  |
| Supervisor     |  |
| Chair of Panel |  |
|                |  |

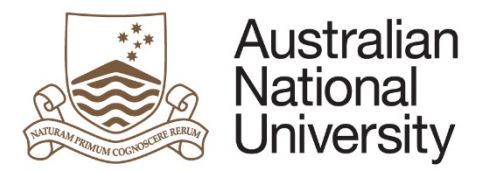

6.

**Reference Guide** 

If your maximum submission date is in the next 12 months you will be asked if you expect to submit on time. If not, please provide details on why you cannot meet this date and also provide an indication of when you anticipate you will submit your thesis. Note that a \* means this is a compulsory field and you must provide a response.

| $\bigcirc$ |
|------------|
|            |

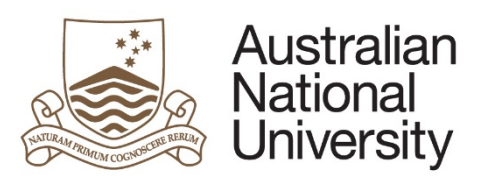

| lestone Details                                             |                                                  |          | $\mathbf{\mathbf{\mathbf{\mathbf{\mathbf{\mathbf{\mathbf{\mathbf{\mathbf{\mathbf{\mathbf{\mathbf{\mathbf{\mathbf{\mathbf{\mathbf{\mathbf{\mathbf{$ |
|-------------------------------------------------------------|--------------------------------------------------|----------|----------------------------------------------------------------------------------------------------|
| e following table provides a summary of the milestones a    | ssociated with your enrolment.                   |          |                                                                                                    |
| ilestone Description                                        | Due Date                                         | Complete |                                                                                                    |
| Annual Plan                                                 | 31/05/2016                                       | No       |                                                                                                    |
| Thesis Proposal Review                                      | 31/08/2016                                       | No       |                                                                                                    |
| any of the details listed above are incorrect, please conta | ct Student Administration for further assistance | 6        |                                                                                                    |
|                                                             |                                                  | G        |                                                                                                    |

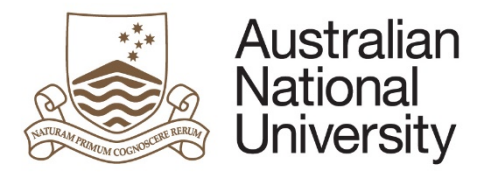

| Do you expect that there will be any variations to your coursework enrolment over the next | t 12 months?*                  |
|--------------------------------------------------------------------------------------------|--------------------------------|
| Yes, I expect that my coursework enrolment will change.                                    |                                |
| No.                                                                                        |                                |
|                                                                                            |                                |
|                                                                                            |                                |
| esearch Activity                                                                           |                                |
| Please estimate, on average, the number of hours per week that you have devoted to you     | Ir studies since commencement: |
| ours per week: "                                                                           |                                |
|                                                                                            |                                |
|                                                                                            | A                              |
|                                                                                            |                                |

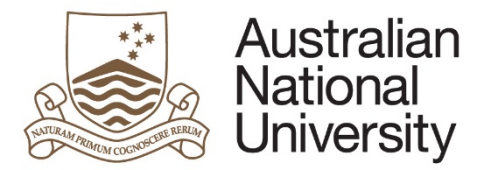

9. The main body of your plan will be detailed in the Research Planning and Progress Section. In this section you must provide details on the goals you have completed in the last 12 months, the goals which are currently in progress, and any new goals you have identified for the next 12 months. Here you have the option of directly writing the details of your planned goals into the form, or uploading a college provided template or other supporting documentation. You may choose to provide both.

| ( )        |
|------------|
| $\bigcirc$ |
|            |

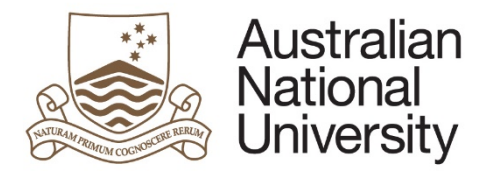

10. If you wish to detail your research goals within the form, you must provide a Description, Goal Status, Anticipated Completion Date and Plan of your activities towards the completion of each goal. Depending on the status of the goal, you will have to provide an Activity Plan and/or an Activity Report. The Activity Plan is to detail any activity which will be undertaken in the next 12 months. The Activity Report is to detail any activities undertaken in the past 12 months.

| Provide a brief de                      | escription of goal:*        |                         |                                      |                                    |
|-----------------------------------------|-----------------------------|-------------------------|--------------------------------------|------------------------------------|
| Goal status* 💷                          | New In Progr                | ress 🔘 Complete         | Anticipated<br>Completion Date: *    |                                    |
| Activity Report<br>Detail the activitie | es you have undertaken to c | complete this goal:*    |                                      |                                    |
|                                         |                             |                         |                                      |                                    |
|                                         |                             |                         |                                      |                                    |
| Activity Plan<br>Detail your plan to    | owards completion of this g | oal over the next 12 mo | nths. Your progress will be assessed | l/reviewed during your next annual |
|                                         | па рап.                     |                         |                                      |                                    |
|                                         |                             |                         |                                      |                                    |
|                                         |                             |                         |                                      |                                    |

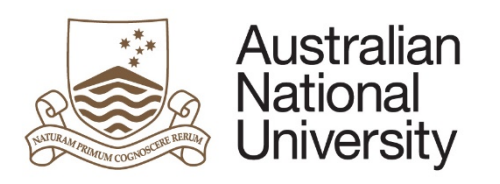

| J ≡ Milestone<br>Documentation* Upload New        |                                         |  |
|---------------------------------------------------|-----------------------------------------|--|
| Θ                                                 |                                         |  |
| op-up window will appear which allows you to brow | rse your files and upload the document. |  |
| Select Attachment file                            |                                         |  |
| Choose File No file chosen                        |                                         |  |
| Start upload Close                                |                                         |  |
|                                                   |                                         |  |

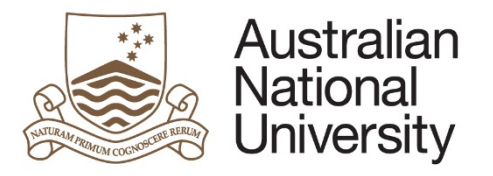

| 12. | You can list any awards or achievement                                                  | is in the last 12 months. This can include: w                                                     | ritten reports, publications, exhibitions/performances, conference presentation |
|-----|-----------------------------------------------------------------------------------------|---------------------------------------------------------------------------------------------------|---------------------------------------------------------------------------------|
|     | Awards and Achievements                                                                 |                                                                                                   |                                                                                 |
|     | Would you like to list any awards/achieven<br>exhibitions/performances, conference pres | nents since your last Annual Research Report and/o<br>entations, prizes, grants and awards etc.?* | or Plan, including such items as: written reports, publications,                |
|     | ⊛ Yes<br>⊙ No                                                                           |                                                                                                   |                                                                                 |
|     | Achievement/award*                                                                      | Description*                                                                                      | Date Achieved*                                                                  |
|     |                                                                                         |                                                                                                   |                                                                                 |
|     | $\oplus$ $\ominus$                                                                      |                                                                                                   |                                                                                 |

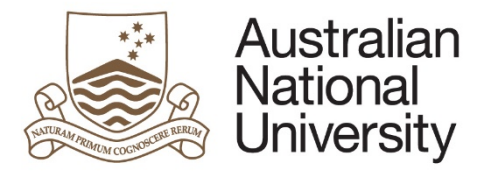

| search Support Details                                                                                                    |   |
|----------------------------------------------------------------------------------------------------|---|
| o you feel you have sufficient resources (e.g. computer access, workspace, lab equipment, library resources etc) to support your research program?* |   |
| Yes                                                                                                    |   |
| No, there is additional support that I feel could be provided to assist my studies.                                                                 |   |
| lease provide additional details surrounding the support that you require below.*                                                                   |   |
|                                                                                                    |   |
|                                                                                                    |   |
|                                                                                                    |   |
|                                                                                                    |   |
|                                                                                                    |   |
|                                                                                                    |   |
|                                                                                                    |   |
|                                                                                                    |   |
|                                                                                                    | k |

If you are undertaking payed employment, please provide the expected hours per week and weeks of employment.

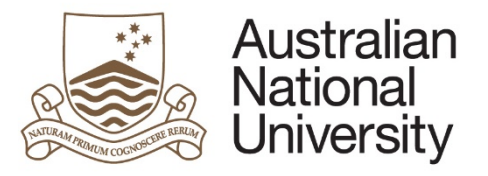

| ,   |                                                                                                    |                                                                                                    | Reference Guide    |
|-----|----------------------------------------------------------------------------------------------------|----------------------------------------------------------------------------------------------------|--------------------|
|     | Employment Details                                                                                                    |                                                                                                    |                    |
|     | Do you anticipate that you will be paid for any work over the next<br>the University. Where tutoring work or similar activities are under | 12 months (scholarship payments are not considered paid employment)? This includes work inside and outside of<br>aken, please include preparation and marking time.* |                    |
|     | <ul> <li>Yes</li> <li>No, I will not have any paid employment.</li> </ul>                                                                 |                                                                                                    |                    |
|     | Please estimate the anticipated hours per week you will spend in                                                                          | paid employment over the next 12 months.                                                                                                    |                    |
|     | Hours per week: *                                                                                                    | Weeks of<br>employment: *                                                                                                    |                    |
| 14. | Click on volume to proceed.<br>On this page you can outline any issues which have a textbox provided                                      | ffected your progress by using the checkboxes. If issues have been identified, please elabor                                                                         | ate on each in the |
|     | Issues affecting progress                                                                                                    |                                                                                                    |                    |
|     | Have any issues affected your progress to date:                                                                                           |                                                                                                    |                    |
|     | None                                                                                                    | Academic background                                                                                                    |                    |
|     | Access to research materials                                                                                                    | Interruption to supervision                                                                                                    |                    |
|     | Understanding work expected                                                                                                    | Employment commitments                                                                                                    |                    |
|     | Health/personal                                                                                                    | Communication                                                                                                    |                    |
|     | English language/comprehension and/or writing                                                                                             | Financial                                                                                                    |                    |
|     | Other                                                                                                    |                                                                                                    |                    |
|     | Please elaborate on any specific issues that you ha                                                                                       | ve identified above:*                                                                                                    |                    |

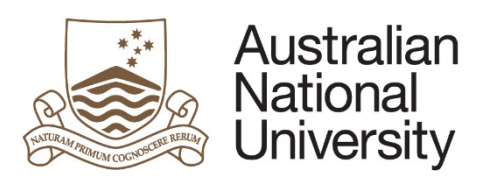

| Supervisory A<br>Candidate fee                                                                                           | dback                                                                                                    |                                       |          |
|----------------------------------------------------------------------------------------------------|----------------------------------------------------------------------------------------------------|---------------------------------------|----------|
| Please provide fee                                                                                                    | edback on, or suggested changes or improvements to, the support provided by your supervisory panel:                                                                                                    |                                       |          |
|                                                                                                    |                                                                                                    |                                       |          |
|                                                                                                    |                                                                                                    |                                       |          |
|                                                                                                    |                                                                                                    |                                       |          |
|                                                                                                    |                                                                                                    |                                       |          |
| -                                                                                                    |                                                                                                    | ß                                     |          |
| ou must also ind                                                                                                    | licate how often you met with your primary supervisor and the mode of interaction. If you had a                                                                                                    | Ilternative arrangements, please deta | ail them |
| ou must also ind<br>xt box provided                                                                                      | dicate how often you met with your primary supervisor and the mode of interaction. If you had a<br>l.                                                                                                    | Ilternative arrangements, please deta | ail them |
| ou must also ind<br>xt box provided<br>Candidate - S<br>Please provide ar                                                | dicate how often you met with your primary supervisor and the mode of interaction. If you had a<br>d.<br>upervisor Interaction<br>indication of how frequently you meet with your primary supervisor                                                                                                    | Ilternative arrangements, please deta | ail them |
| ou must also ind<br>xt box provided<br>Candidate - S<br>Please provide ar<br>Face-to-face:'                              | dicate how often you met with your primary supervisor and the mode of interaction. If you had a<br><b>upervisor Interaction</b><br>indication of how frequently you meet with your primary supervisor<br>O Daily O Weekly O Fortnightly O Monthly O Greater than one month O Not Applicable                                                                                                    | Ilternative arrangements, please deta | ail them |
| ou must also ind<br>ext box provided<br>Candidate - S<br>Please provide ar<br>Face-to-face:"<br>Video:"                  | dicate how often you met with your primary supervisor and the mode of interaction. If you had a<br><b>upervisor Interaction</b><br>indication of how frequently you meet with your primary supervisor<br>Daily Oweekly Fortnightly Monthly Oreater than one month Not Applicable<br>Daily Oweekly Fortnightly Monthly Oreater than one month ONOT Applicable                                                                                                    | alternative arrangements, please deta | ail them |
| Du must also ind<br>ext box provided<br>Candidate - S<br>Please provide ar<br>Face-to-face:"<br>Video:"<br>Phone/Email:" | dicate how often you met with your primary supervisor and the mode of interaction. If you had a<br>upervisor Interaction<br>indication of how frequently you meet with your primary supervisor<br>Daily Oveekly Fortnightly Monthly Oreater than one month Not Applicable<br>Daily Oveekly Fortnightly Monthly Oreater than one month Not Applicable<br>Daily Oveekly Fortnightly Monthly Oreater than one month Not Applicable<br>Daily Oveekly Fortnightly Monthly Oreater than one month Not Applicable           | alternative arrangements, please deta | ail them |
| Du must also ind<br>ext box provided<br>Candidate - S<br>Please provide ar<br>Face-to-face:"<br>Video:"<br>Phone/Email:" | dicate how often you met with your primary supervisor and the mode of interaction. If you had a d.  upervisor Interaction  indication of how frequently you meet with your primary supervisor  Daily @ Weekly @ Fortnightly @ Monthly @ Greater than one month @ Not Applicable  Daily @ Weekly @ Fortnightly @ Monthly @ Greater than one month @ Not Applicable  Daily @ Weekly @ Fortnightly @ Monthly @ Greater than one month @ Not Applicable and I have other meeting arrangements that are not listed above. | alternative arrangements, please deta | ail them |

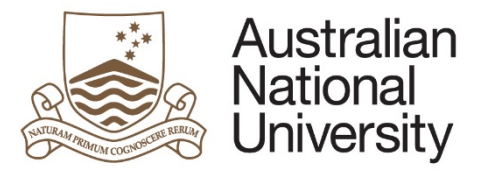

| 16. | Once you have completed the required form details, you will be able to submit the request to the Chair of Supervisory Pa the form, candidates will also receive a confirmation email.                                                                     | nel for their action. Upon submissio | n of |
|-----|----------------------------------------------------------------------------------------------------|--------------------------------------|------|
|     | Submit                                                                                                    | ⓐ @ €                                |      |
|     | You have now completed the milestone form. You can review any section by selecting from the side panel. You will receive an email with a copy of this form.<br>Submit the form to the Chair of the Supervisory Panel by clicking the submit button below. |                                      |      |
|     | Submit to Chair of Supervisory Panel                                                                                                    |                                      |      |

# Chair of Supervisory Panel Approval

| 1. | The Chair of Supervisory Panel will receive an email notification that form action is required. |                                             |                             |                     |          |
|----|-------------------------------------------------------------------------------------------------|---------------------------------------------|-----------------------------|---------------------|----------|
| 2. | The Chair of Panel should login to ANU eForms using their login ID and password.                |                                             |                             |                     |          |
| 3. | The form will appear in the Forms Assigned to Me section                                        |                                             |                             |                     |          |
|    | Forms Assigned To Me                                                                            |                                             |                             |                     |          |
|    | Form                                                                                            | Assigned By                                 | Date Assigned               | Comment             |          |
|    | HDR Milestone Reporting (v74) - Chair of Panel                                                  | Transition and with                         | Support Support and all     | ŝ.                  |          |
|    | Click on the form to enter                                                                      |                                             |                             |                     |          |
| 3. | The first page is an introduction with details about the Candidate a                            | nd the Milestone they have completed. It is | s important that you have d | iscussed the plan v | vith the |
|    | Candidate before completing this form.                                                          |                                             |                             |                     |          |

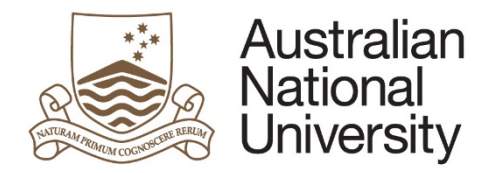

# Introduction

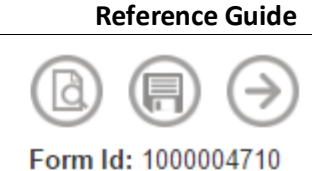

Form Details Candidate Details: Milestone Type: Annual Research Report and Plan Milestone Due: 30/09/2017

The Annual Research Report and Plan provides an opportunity for the student to report on activities over the past year, and to flag any personal, academic or technical problems which may impact on their research and its timely completion. Progress is assessed against the previous Annual Plan.

- Completion of an Annual Research Report and Plan is compulsory for all students enrolled in a higher degree by research (PhD; MPhil; Professional Doctorate). This report must be approved by the chair of the supervisory panel and the Delegated Authority.
- · ISIS will be updated on completion of this process and the completed report and plan will be emailed to you at your ANU email address.

Further information regarding Research Milestones can be found here.

You can save your progress and come back later by pressing the disk icon in the top right of this page.

Please review the Annual Research Report and Plan submitted by and provide the assessment of the supervisory panel. It is expected and assumed that you have discussed the responses with the candidate. The candidate will be able to view your comments on completion. As such, it is essential that the panel discuss the plan with the candidate.

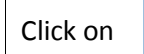

to proceed.

4. This page provides details on the Candidate's candidature, citizenship, Supervisory Panel and scholarships.

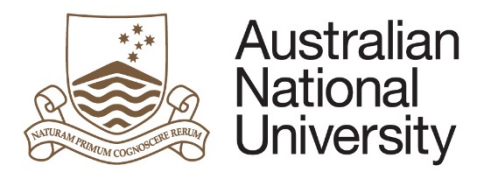

| Student Detail             | s                                                                                                    | $\textcircled{0} \bigcirc \bigcirc \bigcirc$ |
|----------------------------|----------------------------------------------------------------------------------------------------|----------------------------------------------|
| Details                    |                                                                                                    |                                              |
| Name                       |                                                                                                    |                                              |
| Citizenship Inf            | ormation                                                                                                    |                                              |
| Citizenship Status         | And the second second |                                              |
| Residency                  |                                                                                                    |                                              |
| Canditature De             | etails                                                                                                    |                                              |
| Program                    |                                                                                                    | College / School                             |
| Enrolment Type             |                                                                                                    | Program Commenced                            |
| Status                     |                                                                                                    | Academic Load                                |
| Scholarship<br>Information | tangen wet allersambare incluse Name<br>tangen wet allersambare incluse Name                                                                                                    | Maximum submission<br>date                   |
|                            | tages and alternations include Name                                                                                                    |                                              |
| Supervisory Pa             | anel                                                                                                    |                                              |
| Name                       |                                                                                                    | Role                                         |
|                            |                                                                                                    | Adviser                                      |
|                            |                                                                                                    | Adviser                                      |
|                            |                                                                                                    | Chair of Panel                               |
|                            |                                                                                                    |                                              |
|                            |                                                                                                    | $(\rightarrow)$                              |
|                            |                                                                                                    | 0                                            |

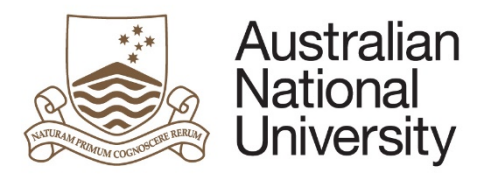

| If the Candidate's maximum submission date is less than 12 months away, they will indicate whether they expect to complete their thesis on time. their responses and indicate whether you agree with their assessment. If you disagree, please provide details in the text box provided. |
|----------------------------------------------------------------------------------------------------|
| Submission Date Details                                                                                                    |
| maximum submission date is 26/03/2017. The candidate has indicated that they should be able to submit their thesis by 31/05/2025.                                                                                                    |
| provided the following reasoning for postponing their maximum submission date:                                                                                                    |
| These are the reasons why I cannot submit on time Reason 1 Reason 2                                                                                                    |
| Do you agree the candidate will be able to submit by the proposed date?*                                                                                                    |
| Yes                                                                                                    |
| No                                                                                                    |

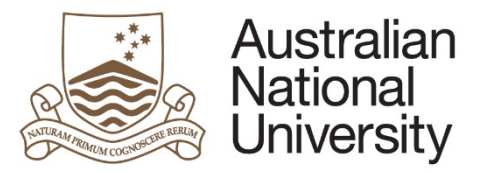

| 6. | This page provides a summary of the milestones as                                                                                            | sociated with the Candidate's enrolmen                     | t for reference. This includes milestones  | which are overdue, completed      |
|----|----------------------------------------------------------------------------------------------------|------------------------------------------------------------|--------------------------------------------|-----------------------------------|
|    | Milestone Details                                                                                                    |                                                            | 0 0 0 0 0 0 0 0                            |                                   |
|    | The following table provides a summary of the milestones associated w                                                                        | ith s enrolment.                                           |                                            |                                   |
|    | Milestone Description                                                                                                    | Due Date                                                   | Complete                                   |                                   |
|    | Annual Plan                                                                                                    | 25/05/2016                                                 | In Progress                                |                                   |
|    | Thesis Proposal Review                                                                                                    | 31/05/2016                                                 | No                                         |                                   |
|    |                                                                                                    |                                                            | ( )                                        |                                   |
|    | Click on ito proceed.                                                                                                    |                                                            |                                            |                                   |
| 7. | The Academic Activity of the Candidate is shown he                                                                                           | ere for review. Take note of any variation                 | ns to enrolment and their expected resea   | arch activity.                    |
|    | Variations to Enrolment                                                                                                    |                                                            |                                            |                                   |
|    | Please Note: The candidate has indicated there are or will be change<br>yes my enrolment will be changing. The following classes will change | es to their coursework enrolment. Please review their comm | nents below:                               |                                   |
|    | Research Activity                                                                                                    |                                                            |                                            |                                   |
|    | has indicated that they have devoted, on average 23 hou                                                                                      | rs per week to their research.                             |                                            |                                   |
|    | Click on ito proceed.                                                                                                    |                                                            |                                            |                                   |
| 8. | The Research Planning and Progress page is where                                                                                             | the Candidate outlines their research Go                   | oals. If they have chosen to write the det | ails directly into the form, this |
|    | information is available for review.                                                                                                    |                                                            |                                            |                                   |

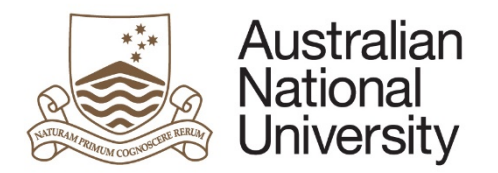

| Goal #1                                 |                                                               |                                   |                                |                                |
|-----------------------------------------|---------------------------------------------------------------|-----------------------------------|--------------------------------|--------------------------------|
| Description<br>First Goal               |                                                               |                                   |                                |                                |
| Goal status* 🕕                          | ○ New ○ In Progress                                           | Completion Date: *                | 3/05/2016                      |                                |
| Activity Report<br>Details on the activ | vities undertaken                                             |                                   |                                |                                |
| Goal #2                                 |                                                               |                                   |                                |                                |
| Description<br>Second Goal              |                                                               |                                   |                                |                                |
| Goal status* 🕕                          | New In Progress O Complete                                    | Anticipated<br>Completion Date: * | 31/05/2016                     |                                |
| Activity Plan<br>Details on activities  | s yet to be undertaken                                        |                                   |                                |                                |
|                                         |                                                               |                                   |                                |                                |
|                                         |                                                               |                                   |                                |                                |
| ney have chosen                         | to upload their plan or other documentation                   | n, these documents can be do      | wnloaded by clicking the 'open | i' button next to the document |
| ocumentation l                          | Jpload                                                        |                                   |                                |                                |
| has upload                              | ded the following documentation in relation to their First Ar | nnual Research Plan:              |                                |                                |
| Allestone<br>Documentation*             | (Goal layout options.docx) [Open]                             |                                   |                                |                                |
|                                         |                                                               |                                   |                                |                                |

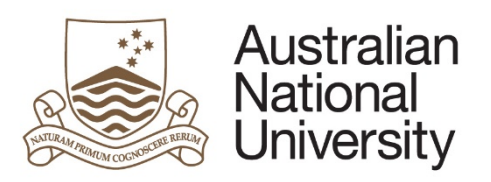

|    | Click on 😥 to proceed.                                                                         |                                                                                       |                                                       |
|----|------------------------------------------------------------------------------------------------|---------------------------------------------------------------------------------------|-------------------------------------------------------|
| 10 | The Candidate may list any awards and achieved                                                 | vements over the past 12 months for review.                                           |                                                       |
| •  | Awards and Achievements                                                                        |                                                                                       | $\textcircled{0} \bigcirc \bigcirc \bigcirc \bigcirc$ |
|    | The candidate has listed the following awards/ac                                               | nievements they have received since their last Annual Research Report and/or Pla      | an.                                                   |
|    | Achievement/award*                                                                             | Description*                                                                          | Date Achieved*                                        |
|    | Award 1                                                                                        | Award details go here                                                                 | 1/05/2016                                             |
|    |                                                                                                |                                                                                       |                                                       |
|    |                                                                                                |                                                                                       |                                                       |
|    |                                                                                                |                                                                                       | $( \mathbf{A} )$                                      |
|    | Click on 😥 to proceed.                                                                         |                                                                                       |                                                       |
| 11 | The Candidate will indicate if they require an<br>undertaking payed employment for reference   | v additional support to complete their studies and provide details. The<br>e.         | ney will also indicate whether they will be           |
|    | Support and Employment Details                                                                 |                                                                                       |                                                       |
|    | Research Support Details                                                                       |                                                                                       |                                                       |
|    | has indicated that they require additional so<br>Here are the additional things I will require | apport in order to complete their studies. They have provided the following comments: |                                                       |
|    | Employment Details                                                                             |                                                                                       |                                                       |
|    | has indicated that they anticipate they will v                                                 | ork in paid employment 12 hours per week for 23 weeks of the year.                    |                                                       |

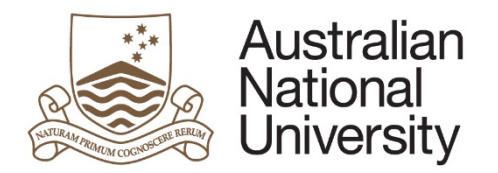

| Click on 🕢 to proceed. |  |  |  |  |
|------------------------|--|--|--|--|
|------------------------|--|--|--|--|

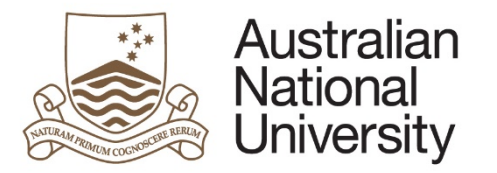

| upervisory Panel                                                                                       |                                                                       |                                                         |                               | (ⓐ) (륽) (↔) (→)                         |
|----------------------------------------------------------------------------------------------------|-----------------------------------------------------------------------|---------------------------------------------------------|-------------------------------|-----------------------------------------|
| Please indicate the panel members that                                                                 | participated in the Supervisory                                       | Panel discussion regarding                              | 's First Ann                  | ual Research Plan:                      |
| lame                                                                                                   | Advisor Since                                                         | Supervisor Type                                         | Participate                   | d in Panel Discussion?                  |
|                                                                                                    | 23/02/2016                                                            | Adviser                                                 | 8                             |                                         |
|                                                                                                    | 23/03/2016                                                            | Adviser                                                 |                               |                                         |
|                                                                                                    | 23/02/2016                                                            | Chair of Panel                                          | 8                             | Participated in Panel Discussion        |
| ase provide the date on which<br>ease indicate the date on which                                       | the Supervisory Panel r<br>met with                                   | net with the Candidate<br>regarding the First Annual Re | and any comm<br>search Plan:* | ents you have regarding the discussion. |
| ase provide the date on which<br>ease indicate the date on which<br>ase provide comments regarding the | the Supervisory Panel r<br>met with<br>Supervisory Panel discussion t | net with the Candidate<br>regarding the First Annual Re | and any comm<br>search Plan:* | ents you have regarding the discussion. |

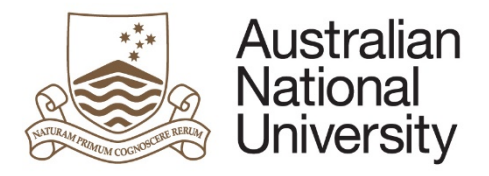

| sess the Candidate's progress since enrolling by checking the buttons whether the buttons whether the buttons whether the button is the button of the button is the button of the button is the button of the button is the button of the button of the button | nich best apply. If you have any further comments, place them in the text box p        |
|----------------------------------------------------------------------------------------------------|----------------------------------------------------------------------------------------|
| Student progress                                                                                                    |                                                                                        |
| Below is a series of questions relating to the progress Please provide an indication                                                                                                    | on of whether you agree with the statements in relation to candidature to this point.* |
| has made satisfactory progress since enrolling.                                                                                                    | Strongly disagree Obisagree Neutral Agree Strongly Agree                               |
| has shown initiative with the requirements of the research program and the level of study.                                                                                                    | ⊚ Strongly disagree . ◎ Disagree . ◎ Neutral . ◎ Agree . ◎ Strongly Agree              |
| has diligently and consistently applied themselves to their project                                                                                                    | Strongly disagree      Disagree      Neutral      Agree      Strongly Agree            |

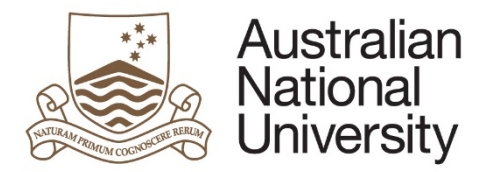

| Issues | affecting | progress |
|--------|-----------|----------|
|        |           |          |

| has identified that they have experienced issues in the following areas:<br>interruption to supervision, understanding work expected and communication.                                                                                                    |           |
|----------------------------------------------------------------------------------------------------|-----------|
| provided the following additional comments in relation to these issues:<br>This is how the issues have affected my progress Issue1                                                                                                    |           |
| Please elaborate on specific issues identified above by and indicate what steps (if any) have been taken to address these issues. For instance, steps could include referral to research training, a statistical consulting unit, provision of library guides, referral to the academic skills and learning centre or counselling service etc. If no remediation action has been taken so far, please state this in the box below. * |           |
|                                                                                                    |           |
|                                                                                                    |           |
|                                                                                                    |           |
|                                                                                                    |           |
| Click on 🛞 to proceed.                                                                                                    |           |
| 2 If the research requires ethics approval, detail the type of ethics organisation, the approval status and details and the approval date if it has been a                                                                                                    | approved. |

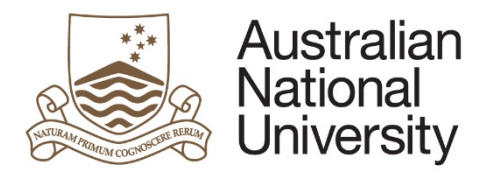

| Organisation Type* | Internal (ANU) U External | Approval obtained?" Wes No |   |
|--------------------|---------------------------|----------------------------|---|
|                    |                           |                            |   |
|                    |                           |                            |   |
|                    |                           |                            |   |
| Details: *         |                           |                            |   |
|                    |                           |                            |   |
|                    |                           |                            |   |
|                    |                           |                            | k |
| 0.0                |                           |                            |   |

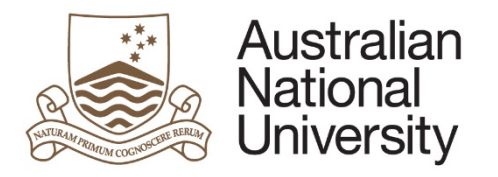

| Ethics Approval #1         | Internal (ANU)  Extern                                                  | al Approval o                       | btained?" 💽 Yes 🔘 No | Approval |   |  |
|----------------------------|-------------------------------------------------------------------------|-------------------------------------|----------------------|----------|---|--|
| Approval Organisation *    |                                                                         |                                     |                      | uate     | a |  |
| Reference #:               |                                                                         |                                     |                      |          |   |  |
| Details: *                 |                                                                         |                                     |                      |          | 7 |  |
| $\oplus \Theta$            |                                                                         |                                     |                      |          |   |  |
| You can also upload additi | onal ethics documenta<br>umentation relating to ethics ap<br>Upload New | tion using the 'Upload Ne<br>proval | w' button            |          |   |  |
| ⊕ ⊝                        |                                                                         |                                     |                      |          |   |  |
| Additional document upload | slots can be added by clicking t                                        | he + button.                        |                      |          |   |  |
| Click on 🕢 to pro          | ceed.                                                                   |                                     |                      |          |   |  |

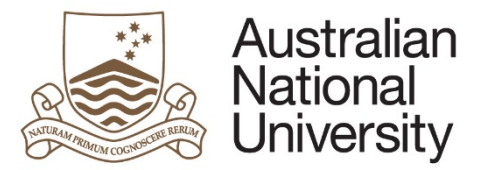

| supervisory Arrang       | gements                                                                                        | (1) (1) | $( \ominus )$ |
|--------------------------|------------------------------------------------------------------------------------------------|---------|---------------|
| The candidate,           | has provided the following feedback regarding the support provided by their supervisory panel: |         |               |
| Here is my feedback on n | ny supervisory arrangements. I think these things could be improved                            |         |               |
| Please comment on any o  | hanges the Panel recommends to improve the supervisory support provided to the candidate:      |         |               |
| 1                        |                                                                                                |         |               |
|                          |                                                                                                |         |               |
|                          |                                                                                                |         |               |
|                          |                                                                                                |         |               |
|                          |                                                                                                |         |               |
|                          |                                                                                                |         |               |
| -                        |                                                                                                |         |               |

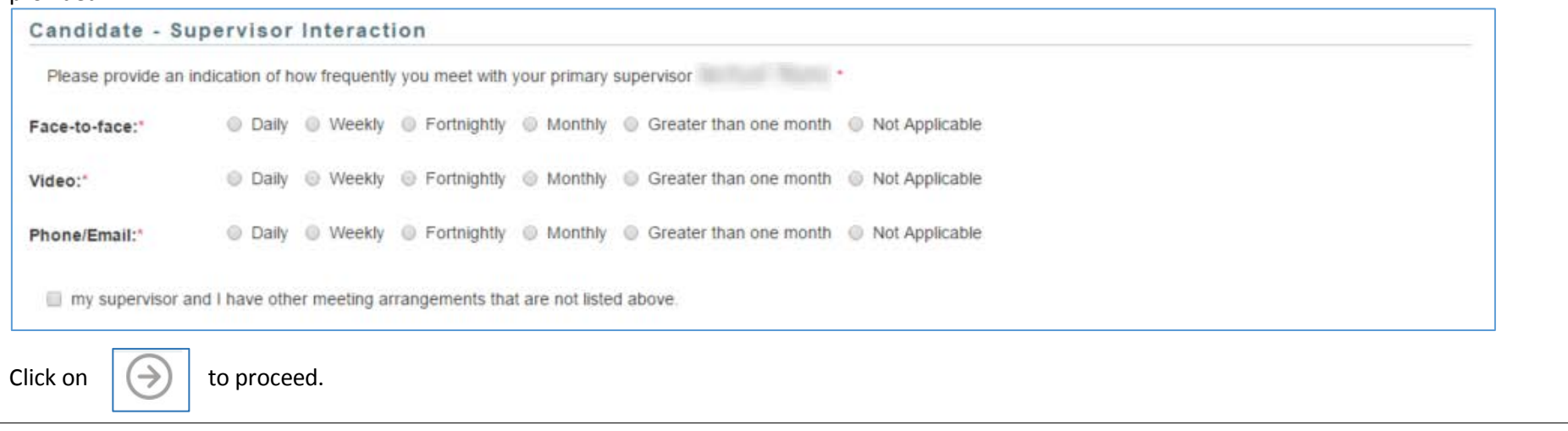

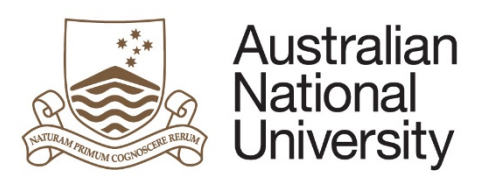

| Supervisory    | Panel's Assessment                                                                                                    |   |
|----------------|----------------------------------------------------------------------------------------------------|---|
| (Chair):*      | <ul> <li>require more information from the candidate in order to make an assessment.</li> <li>would like to assess this milestone based on the information provided.</li> </ul> |   |
| Please provide | comments to the candidate regarding the additional information that you require.*                                                                                               |   |
|                |                                                                                                    |   |
|                |                                                                                                    |   |
|                |                                                                                                    |   |
|                |                                                                                                    |   |
|                |                                                                                                    | ß |
|                |                                                                                                    |   |

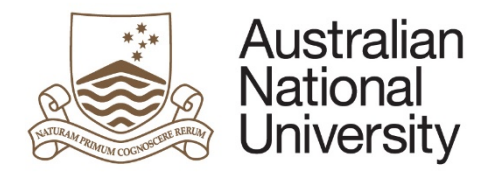

| satisfactory. It is recommended by the panel that candidate continue their program.                                                                                 |                                  |
|----------------------------------------------------------------------------------------------------|----------------------------------|
| requiring further review. It is recommended by the panel that an additional review of the candidate's progress be conducted.                                        |                                  |
| unsatisfactory. It is recommended by the panel that the candidate transfer to a program for a Master of Philosophy.                                                 |                                  |
| unsatisfactory. It is recommended by the panel that the candidate be requested to show cause why the candidature should not be terminated for the reasons attached. |                                  |
| Supervisory Panel's Assessment                                                                                                    |                                  |
| Please provide reasons for your decision.*                                                                                                    |                                  |
|                                                                                                    |                                  |
|                                                                                                    |                                  |
|                                                                                                    |                                  |
|                                                                                                    |                                  |
|                                                                                                    |                                  |
|                                                                                                    |                                  |
|                                                                                                    |                                  |
| f you assess the Milestone as Requiring Further Review, you must detail additional or remedial work which the Candidate must und                                    | dertake, as well as the due date |
| or a Supplementary Review.                                                                                                    |                                  |
| As you have identified that further review is required, please detail additional or remedial work to be undertaken by the candidate:*                               | ]                                |

Please indicate the due date for snext Supplementary Review.\*

-

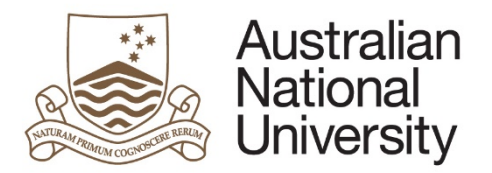

| Click on Sto proceed.                                                                                                    |                                                                                                    |
|----------------------------------------------------------------------------------------------------|----------------------------------------------------------------------------------------------------|
| Once you have completed the required form details, you will be able to submit the Milestone to the C<br>Candidate for further comments. You may also review the due date for the Candidate's next Annual R<br>Submission of the current Plan by default. | College Delegated Authority for approval or back to the<br>Research Report and Plan. This is 12 months after the |
| Submit                                                                                                    | ⓐ 團 €                                                                                                    |
| You have now completed the milestone form. You can review any section by selecting from the side panel.                                                                                                    |                                                                                                    |
| Submit the form to the Delegated Authority by clicking the submit button below.                                                                                                    |                                                                                                    |
| Please review the due date for s next Annual Research Report and Plan. The date below has been obtained from the required.*                                                                                                    | e Student Administration System, but can be changed if                                                           |
| Submit form to Delegated Authority                                                                                                    |                                                                                                    |

# Delegated Authority Approval

| 1. | The College Delegated Authority will receive an email notification that form action is required. |
|----|--------------------------------------------------------------------------------------------------|
| 2. | The Delegated Authority should login to ANU eForms using their login ID and password.            |
| 3. | The form will appear in the Forms Assigned to Me section                                         |

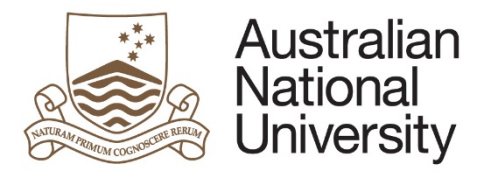

| orm                                                                                                    | Assigned By                                                                                                    | Date Assigned                                                                                                | Comment                                                                                           |
|----------------------------------------------------------------------------------------------------|----------------------------------------------------------------------------------------------------|----------------------------------------------------------------------------------------------------|---------------------------------------------------------------------------------------------------|
| HDR Milestone Reporting (v74) - Delegated Authority                                                                                                    | Tangin and all                                                                                                    | tages and all                                                                                                |                                                                                                   |
| ick on the form to enter                                                                                                    | distance of the Anti-                                                                                                    |                                                                                                    |                                                                                                   |
| he first page is an introduction with details about the Canc                                                                                                    | didate and the Milestone they ha                                                                                                    | ve completed.                                                                                                |                                                                                                   |
| ntroduction                                                                                                    |                                                                                                    |                                                                                                    | $\textcircled{0} \bigcirc \bigcirc$                                                               |
|                                                                                                    |                                                                                                    |                                                                                                    | Form Id: 1000004710                                                                               |
| Milestone Due: 30/09/2017                                                                                                    |                                                                                                    |                                                                                                    |                                                                                                   |
| <ul> <li>The Annual Research Report and Plan provides an opportunity for technical problems which may impact on their research and its time</li> <li>Completion of an Annual Research Report and Plan is comp<br/>This report must be approved by the chair of the supervisory</li> <li>ISIS will be updated on completion of this process and the completion of the supervisory</li> </ul>                                                                                                    | the student to report on activities over<br>ely completion. Progress is assessed a<br>pulsory for all students enrolled in a hig<br>y panel and the Delegated Authority.<br>completed report and plan will be email                                                              | the past year, and to fla<br>gainst the previous Annu<br>her degree by research (<br>ed to you at your ANU e | ig any personal, academic or<br>al Plan.<br>PhD; MPhil; Professional Doctorate).<br>mail address. |
| <ul> <li>The Annual Research Report and Plan provides an opportunity for technical problems which may impact on their research and its time.</li> <li>Completion of an Annual Research Report and Plan is comp This report must be approved by the chair of the supervisory.</li> <li>ISIS will be updated on completion of this process and the c</li> </ul>                                                                                                    | the student to report on activities over<br>ely completion. Progress is assessed a<br>pulsory for all students enrolled in a hig<br>y panel and the Delegated Authority.<br>completed report and plan will be email<br>here.                                                     | the past year, and to fla<br>gainst the previous Annu<br>her degree by research (<br>ed to you at your ANU e | ig any personal, academic or<br>al Plan.<br>PhD; MPhil; Professional Doctorate).<br>mail address. |
| <ul> <li>The Annual Research Report and Plan provides an opportunity for technical problems which may impact on their research and its time.</li> <li>Completion of an Annual Research Report and Plan is comp This report must be approved by the chair of the supervisory.</li> <li>ISIS will be updated on completion of this process and the c</li> <li>Further information regarding Research Milestones can be found <u>h</u></li> <li>You can save your progress and come back later by pressing the discontinuation.</li> </ul> | the student to report on activities over<br>ely completion. Progress is assessed a<br>pulsory for all students enrolled in a hig<br>y panel and the Delegated Authority.<br>completed report and plan will be email<br><u>here</u> .<br>lisk icon in the top right of this page. | the past year, and to fla<br>gainst the previous Annu<br>her degree by research (<br>ed to you at your ANU e | ig any personal, academic or<br>al Plan.<br>PhD; MPhil; Professional Doctorate).<br>mail address. |

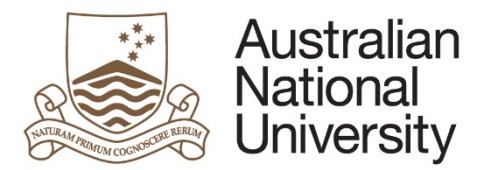

5. The Delegated Authority should review the following pages. They provide details on the Candidate, their enrolment, their academic activity, their milestones, their research plan, and their research support.

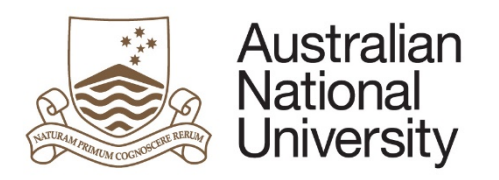

| Student Details            | s                                                                                                    |                            | 88 | $\bigcirc$ |
|----------------------------|----------------------------------------------------------------------------------------------------|----------------------------|----|------------|
| Details                    |                                                                                                    |                            |    |            |
| Name                       | relievalue Palithaeval                                                                                                  |                            |    |            |
| Citizenship Inf            | ormation                                                                                                    |                            |    |            |
| Citizenship Status         |                                                                                                    |                            |    |            |
| Residency                  |                                                                                                    |                            |    |            |
| Canditature De             | tails                                                                                                    |                            |    |            |
| Program                    |                                                                                                    | College / School           |    |            |
| Enrolment Type             |                                                                                                    | Program Commenced          |    |            |
| Status                     |                                                                                                    | Academic Load              |    |            |
| Scholarship<br>Information | Sargeis and alternativan lactual Name<br>Sargeis and alternativan lactual Name<br>Sargeis and alternativan lactual Name | Maximum submission<br>date |    |            |
| Supervisory Pa             | anel                                                                                                    |                            |    |            |
| Name                       |                                                                                                    | Role                       |    |            |
|                            |                                                                                                    | Adviser                    |    |            |
|                            |                                                                                                    | Adviser                    |    |            |
|                            |                                                                                                    | Chair of Panel             |    |            |
|                            |                                                                                                    |                            |    | 0          |
|                            |                                                                                                    |                            |    | Version    |

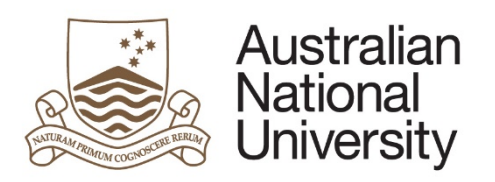

| Enrolment Details                                                                                                    | 0 0 0 0 0 0 0 0                                                                   |
|----------------------------------------------------------------------------------------------------|-----------------------------------------------------------------------------------|
| Submission Date Details                                                                                                    |                                                                                   |
| maximum submission date is 26/03/2017. The candida                                                                                                    | late has indicated that they should be able to submit their thesis by 31/05/2025. |
| provided the following reasoning for postponing their maximum su                                                                                                    | ubmission date:                                                                   |
| These are the reasons why I cannot submit on time Reason 1 Reas                                                                                                    | son 2                                                                             |
| The Chair of the Supervisory Panel (. ) indicated that they did<br>Comments provided by the Chair: <i>Reasons why i disagree with this</i><br>Unofficial Transcript Comments<br>The details recorded in unoffical transcript comments<br>been recorded. | d not support extending thesis submission date to 31/05/2025.                     |
| Date Description                                                                                                    | Comments                                                                          |
|                                                                                                    |                                                                                   |
|                                                                                                    | $( \mathbf{i} )$                                                                  |

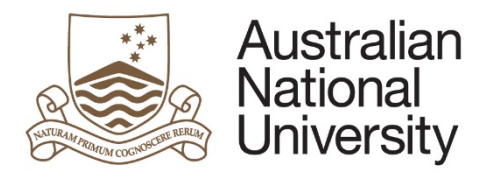

**Reference Guide** 

| 25/05/2016                          | In Progress                         |
|-------------------------------------|-------------------------------------|
| 31/05/2016                          |                                     |
|                                     | No                                  |
|                                     | C                                   |
| Iment. Please review their comments | shelow                              |
| anen. i leuse reinen unen commenta  | , boon.                             |
|                                     | olment. Please review their comment |

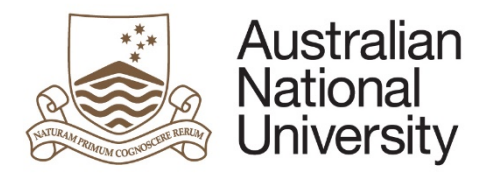

| Goal #1                                                     |                                        |            |
|-------------------------------------------------------------|----------------------------------------|------------|
| Description<br>First Goal                                   |                                        |            |
| Goal status* 🕕 🛛 💿 New 💿 In Progress 💿 Co                   | omplete Completion Date: *             | 3/05/2016  |
| Activity Report<br>Details on the activities undertaken     |                                        |            |
| Goal #2                                                     |                                        |            |
| Description<br>Second Goal                                  |                                        |            |
| Goal status* 🕕 💿 New 💿 In Progress 💿 Co                     | omplete Anticipated Completion Date: * | 31/05/2016 |
| Activity Plan<br>Details on activities yet to be undertaken |                                        |            |
| ocumentation Upload                                         |                                        |            |
| has uploaded the following documentation in relation        | to their First Annual Research Plan:   |            |
| Allestone (Goal layout options.docx) [Open]                 |                                        |            |
|                                                             |                                        |            |

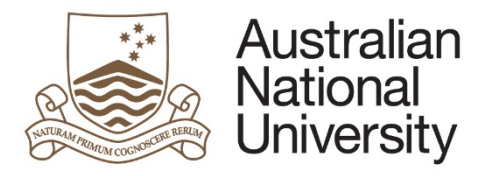

**Reference Guide** 

| Achievement/award*                                                   | Description*                                                                        | Date Achieved*        |
|----------------------------------------------------------------------|-------------------------------------------------------------------------------------|-----------------------|
| Award 1                                                              | Award details go here                                                               | 1/05/2016             |
|                                                                      |                                                                                     | ( )                   |
| Support and Employment<br>Research Support Details                   | Details                                                                             | 0 0 0 0               |
| has indicated that they n<br>Here are the additional things I will n | equire additional support in order to complete their studies. They have provided th | e following comments: |
| Employment Details                                                   |                                                                                     |                       |
| has indicated that they a                                            | nticipate they will work in paid employment 12 hours per week for 23 weeks of the   | vear.                 |

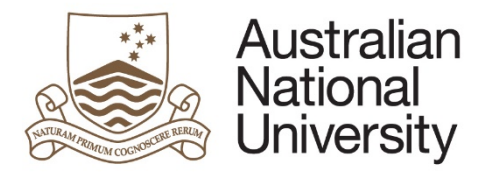

**Reference Guide** 

| Supervisory Panel                                                                                                | 0 0 0 0 0 0 0 0   |  |
|----------------------------------------------------------------------------------------------------|-------------------|--|
| Prof participated in the review of this milestone.                                                               |                   |  |
| The following additional comments regarding the Supervisory Panel discussion were provided for your information: |                   |  |
| ghgfjfghfgjfgjfghfgj                                                                                             |                   |  |
|                                                                                                    | $( \Rightarrow )$ |  |

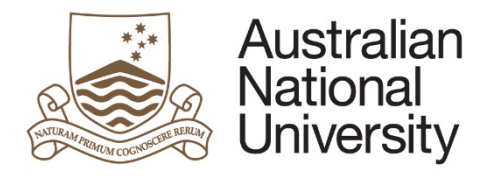

**Reference Guide** 

| Progress Assessment                                                                                                    | $\textcircled{0} \bigcirc \bigcirc \bigcirc$                                                                    |
|----------------------------------------------------------------------------------------------------|----------------------------------------------------------------------------------------------------|
| Student progress                                                                                                    |                                                                                                    |
| The chair ( ), on behalf of the supervisory panel has provided the                                                                               | e following assessment regarding Miss candidature to this point.                                                |
| has made satisfactory progress since enrolling:                                                                                                  | <ul> <li>Strongly disagree</li> <li>Disagree</li> <li>Neutral</li> <li>Agree</li> <li>Strongly Agree</li> </ul> |
| has shown initiative with the requirements of the research program and the level of study:                                                       | <ul> <li>Strongly disagree</li> <li>Disagree</li> <li>Neutral</li> <li>Agree</li> </ul>                         |
| has diligently and consistently applied themselves to their project:                                                                             | <ul> <li>Strongly disagree</li> <li>Disagree</li> <li>Neutral</li> <li>Agree</li> </ul>                         |
| The chair ( ), on behalf of the supervisory panel has provided the<br>Further comments on progress                                               | e following comments regarding Miss progress to date:                                                           |
| has identified that they have experienced issues in the following<br>interruption to supervision, understanding work expected and communication. | g areas:                                                                                                    |
| provided the following additional comments in relation to these issues:<br>This is how the issues have affected my progress Issue1               | ue2 Issue3                                                                                                    |
| has provided the following information regarding any steps taken to<br>Steps taken to deal with these issues                                     | to address these issues:                                                                                        |

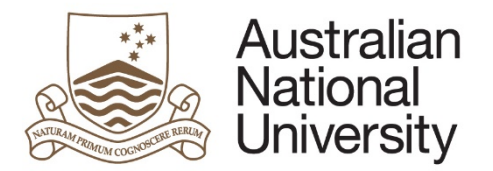

The chair has detailed the following information regarding ethics approval(s).

#### Ethics Approval #1

Organisation type: *Internal (ANU)* Approval obtained: Yes Approval date: 2/05/2016 Reference #: 1234 Details: *Internal Ethics Details* 

#### Ethics Approval #2

Organisation type: *External* Approval obtained: Yes Approval date: 3/05/2016 Reference #: 4321 Details: *Details on external Ethics* 

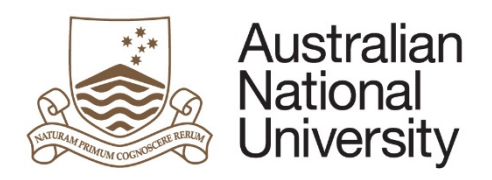

| Candidate -                               | Supervisor Interaction                                                                                               |             |
|-------------------------------------------|----------------------------------------------------------------------------------------------------|-------------|
| The candidate,                            | Ms has provided the following indication of how frequently they meet with their Primary Supervisor (Prof ):          |             |
| Face-to-face:                             | Daily    Weekly    Fortnightly    Monthly    Greater than one month    Not Applicable                                |             |
| Video:                                    | Daily Weekly Fortnightly Monthly Greater than one month Not Applicable                                               |             |
| Phone/Email:                              | Daily    Weekly    Fortnightly    Monthly    Greater than one month    Not Applicable                                |             |
| my superviso                              | or and I have other meeting arrangements that are not listed above.                                                  |             |
| The candidate,                            | Ms has provided the following feedback regarding the support provided by their supervisory panel:                    |             |
| Here is my feed                           | back on my supervisory arrangements. I think these things could be improved These things worked well                 |             |
| Supervisor -                              | Candidate Interaction                                                                                                |             |
| The chair (Prof                           | ), on behalf of the supervisory panel, has provided an indication of how frequently they meet with                   |             |
| Face-to-face:                             | Daily  Weekly  Fortnightly  Monthly  Greater than one month  Not Applicable                                          |             |
| Video:                                    | Daily Weekly Fortnightly Monthly Greater than one month Not Applicable                                               |             |
| Phone/Email:                              | Daily Ower Weekly Fortnightly Monthly Greater than one month Not Applicable                                          |             |
| a hanna (a                                | and I have other meeting arrangements that are not listed above.                                                     |             |
| The <b>chair (Prof</b><br>supervisory pan | ), on behalf of the supervisory panel, has provided the following feedback regarding the support provided by the el: |             |
| here are the cor                          | nments on the changes to Panel recommends to improve the support provided.                                           | Version 1.0 |
|                                           |                                                                                                    |             |

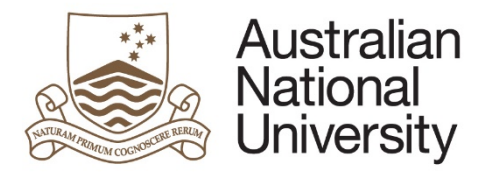

| Supervisory Panel's Assessment               |                                                                                                    |  |  |  |
|----------------------------------------------|----------------------------------------------------------------------------------------------------|--|--|--|
| The First Annual Rese assessment are as foll | arch Plan prepared by has been assessed by the supervisory panel to be "satisfactory". The reasons for this ows:                                                          |  |  |  |
| Reasons Why I deem t                         | his satisfactory                                                                                                    |  |  |  |
| The chair (Prof                              | ), on behalf of the supervisory panel has suggested the following date be set for a subsequent review:                                                                    |  |  |  |
| Annual Research                              | Report and Plan 25/05/2017.                                                                                                    |  |  |  |
|                                              |                                                                                                    |  |  |  |
| alagata'a Aaaa                               | ement                                                                                                    |  |  |  |
| elegate s Asses                              | Sment                                                                                                    |  |  |  |
|                                              |                                                                                                    |  |  |  |
| s the Delegated                              | require more information from the Chair in order to make a decision.                                                                                                    |  |  |  |
| s the Delegated<br>uthority for my area,     | <ul> <li>require more information from the Chair in order to make a decision.</li> <li>would like to approve this milestone based on the information provided.</li> </ul> |  |  |  |

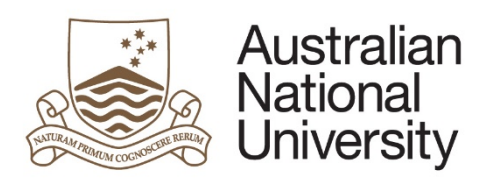

| Alternative Assessment                                                                                                    |                    |
|----------------------------------------------------------------------------------------------------|--------------------|
| Your milestone assessment differs from the Chair of the Supervisory Panel. It is recommended that you save this form and discuss this decision with the Chair, or Associate Dean HDR, before submission. |                    |
| As Delegated Authority, Lassess . s First Annual Research Plan as:                                                                                                    |                    |
| requiring further review. An additional review of the candidate's progress will be conducted.                                                                                                    |                    |
| Insatisfactory. The candidate will be transferred to a program for a Master of Philosophy.                                                                                                    |                    |
| unsatisfactory. The candidate will be requested to show cause why their candidature should not be terminated.                                                                                            |                    |
|                                                                                                    |                    |
|                                                                                                    | 4                  |
| I would like to upload additional documentation supporting my recommendation                                                                                                    |                    |
| Once you have completed the required form details, you will be able to submit the Milestone to the Student Administrative System or back to t                                                            | he Chair for furth |
| comments, once the form is submitted to the student system, the innestone is complete.                                                                                                    |                    |

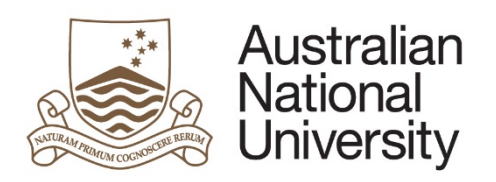

**Reference Guide** 

| Submit                                                                                                    |  |
|----------------------------------------------------------------------------------------------------|--|
| The milestone form is now complete. Submit the form by clicking the submit button below.                                                   |  |
| The student will be notified of the assessment and receive a copy of the Milestone Record. The student system will be updated accordingly. |  |
| Submit assessment to the Student Administrative System                                                                                     |  |